## **HOW TO SEARCH ORDERS**

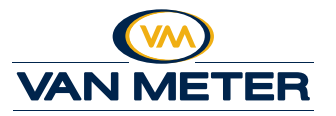

- 1. Sign into *vanmeterinc.com*.
- 2. Click *Open Orders* or *Order History* from the *My Account* drop down menu or click *My Account* in the yellow navigation bar, then click *Open Orders* or *Order History* in the left sidebar menu.
- 3. To search orders on *Open Orders* or *Order History*, click *Search Order History* to view all search options.
- All search criteria is viewable. Select to narrow your search by Ship Address, Status, Order Total, Order #/PO #/Release #/Part # and Date Range. Click *Search* to narrow the results.

| The second second | HT ACCOUNT                                       | ORDER H |
|----------------------------------------------------------------------------------------------------|--------------------------------------------------|---------|
| WALKETER CALL AND AND AND AND AND AND                                                                                                    | Proble<br>No. in succession                      | and the |
|                                                                                                    | No. Service Services                             |         |
|                                                                                                    | for the figure                                   | -       |
| YOUR FULLY STOCKED                                                                                                    | Onders                                           |         |
| ONLINE WAREHOUSE                                                                                                    | PROJECTION OF                                    | -       |
|                                                                                                    | Lane .                                           |         |
|                                                                                                    | terer laun<br>Bengenning                         |         |
|                                                                                                    | Notification<br>Montoning<br>Research Conference |         |

|                                                          | Descriptioners Lines A |                           |   |  |  |
|----------------------------------------------------------|------------------------|---------------------------|---|--|--|
| TRINCIA TH                                               | ORDER HISTORY          | /                         |   |  |  |
| Preditor<br>Includes                                     |                        |                           | - |  |  |
|                                                          | ALC: 1011 (2011) 1     | And Married C. Sec. 1     | S |  |  |
| Contract Contract                                        | -                      |                           | - |  |  |
|                                                          | the local set          | terrent and in the second | - |  |  |
| Services<br>Spectraline<br>Relations<br>Services         |                        |                           | 8 |  |  |
| Carlo<br>International<br>International                  |                        |                           | _ |  |  |
| Responses<br>training<br>doctoring<br>formed (trainprove |                        |                           |   |  |  |

| HY ACCOUNT                                                                                                    | SHOCK HOT WET                                                                                                    |                        |
|----------------------------------------------------------------------------------------------------|----------------------------------------------------------------------------------------------------|------------------------|
| Profile                                                                                                    | And in case of the local division of the local division of the loc | 1944                   |
| the second second                                                                                                    | Maria Maria                                                                                                    |                        |
| Actorectal<br>Internet Actorecy<br>Internet Texasory                                                                                                    |                                                                                                    | ter kep                |
| Induce<br>Incident                                                                                                    |                                                                                                    | <b>E</b>               |
| Date                                                                                                    | We der Dr. wer hurber                                                                                                    |                        |
| té fisingé (an.<br>Intér (ani                                                                                                    |                                                                                                    | and the loss have been |
| Base of the local division of the local division of the local divi |                                                                                                    |                        |
|                                                                                                    |                                                                                                    |                        |

If you have questions or have trouble accessing open orders or order history, please contact the Van Meter ecommerce team at *VM.Ecommerce@vanmeterinc.com*.

Learn more about invoices, other online ordering tips, tricks and how-to videos at *vanmeterinc.com/howto*.